Общество с ограниченной ответственностью "АН-СЕКЬЮРИТИ КИБЕР-БЕЗОПАСНОСТЬ" 195027, Санкт-Петербург, ул. Конторская, д.11, литера А, офис 421 +7 (812) 318 4000, доб. 2222 an-cyber.ru

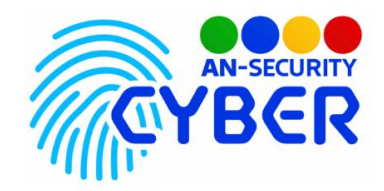

# Руководство пользователя Администратор по работе с системой СОТС

Оглавление

# Руководство пользователя Администратор по работе с системой СОТС

| 1. Раздел «Обходы» 2               |    |
|------------------------------------|----|
| 1.1 Подраздел «Контрольные точки»  | 2  |
| Создание новой Контрольной Точки   | 2  |
| Редактирование Контрольной Точки   | 5  |
| 1.2 Подраздел «Маршруты»           | 7  |
| Создание Маршрута                  | 7  |
| 1.3 Подраздел «История обходов»    |    |
| 2. Раздел «Задачи» 14              |    |
| Вкладка раздела «Задачи» "Шаблоны" | 14 |
| Вкладка раздела «Задачи» "Журнал"  | 16 |
| Вкладка раздела «Задачи» "Архив"   | 17 |
|                                    |    |

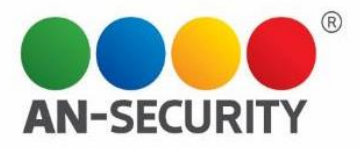

### 1. Раздел «Обходы»

В разделе "Обходы" создаются маршруты обходов, а также отображается история уже совершенных обходов. Раздел «Обходы» включает в себя такие подразделы:

- Контрольные точки справочник Контрольных точек, создание Контрольных точек и их редактирование/удаление
- Маршруты создание Маршрутов и их редактирование.
- История обходов контроль обходов за выбранный период по выбранным Постам.

| P | Обходы            |
|---|-------------------|
|   | Контрольные точки |
|   | Маршруты          |
|   | История обходов   |

Для создания маршрута изначально необходимо создать справочник Контрольных точек (см ниже).

1.1 Подраздел «Контрольные точки»

Здесь находится справочник Контрольных точек. Здесь же вы можете создавать и редактировать Контрольные точки, загрузить план территории, сгенерировать и распечатать QR-код для конкретной Контрольной точки.

| DTC                       | Контрольные точки 7  |                                        | + Создать контрольную точку                                                                                             | Планы территории 2                                                 | +                                                                                                    |
|---------------------------|----------------------|----------------------------------------|----------------------------------------------------------------------------------------------------|--------------------------------------------------------------------|----------------------------------------------------------------------------------------------------|
| Регистрация ТС            | Hassave              | QR-wag NFG                             |                                                                                                    | Three references registeres (162 million and another and a second) |                                                                                                    |
| Чёрный список ТС          | 2. Лифты             | df78<br>c1112<br>b68c                  | 6661f71a28<br>3d7664b5d<br>5584 Редактировать Удалить                                                                   |                                                                    | 17                                                                                                    |
| Пользователи              |                      |                                        |                                                                                                    |                                                                    |                                                                                                    |
| Посты и охранники         | 3. Вход              | 5aed<br>5500<br>0388                   | 16234е6с<br>ое677f69а Редактировать Удалить<br>80295f                                                                   |                                                                    | 7.                                                                                                    |
| Арендаторы 0              |                      | 008                                    | 51de39a12                                                                                                    |                                                                    | 1                                                                                                    |
| Отчеты                    | 4. Лифты №2          | 25, 7fc6<br>6f44                       | 82993289 Редактировать Удалить<br>Ic726                                                                                 |                                                                    | 1                                                                                                    |
| Роли                      | 1 Служебный Вхол     | 3115                                   | 729c32e9                                                                                                    | Удалить Заменить изображение                                       |                                                                                                    |
| Обходы                    | 1. Служеоный блод    | 4670                                   | 069f9                                                                                                    |                                                                    |                                                                                                    |
| Контрольные точки         | 5. Парковка Место №1 | 2c9b                                   | 2317a446                                                                                                    | ллан парковки                                                      | _                                                                                                    |
| Маршруты                  |                      | e091                                   | 13588                                                                                                    | ПЛАН ПОДЗЕМНОЙ АВТОСТОЯНКИ                                         |                                                                                                    |
| История обходов<br>Задачи | 6. Парковка место№2  | 24 4dff<br>24 d344<br>4a43             | 8629603b<br>aba8d6eef Редактировать Удалить<br>34c43                                                                    |                                                                    |                                                                                                    |
|                           | Регистрация ТС:      | Контрольные точки 7     Регистрация ТС | Контрольные точки 7     Регистрация ТС   Сласка     чёрный список ТС   2. Лифты   0100000000000000000000000000000000000 | Сстои Контрольные точки 7 Социн сопромостом   Регистрация ТС       | NDC <sup></sup> Контрольные точки 7 Социн сопромототом   Percerpaque TO Image: Company Company Co |

# Создание новой Контрольной Точки

Для создания новой Контрольной точки необходимо нажать кнопку «+ Создать контрольную точку», расположенную в верхней части центрального информационного блока.

+ Создать контрольную точку

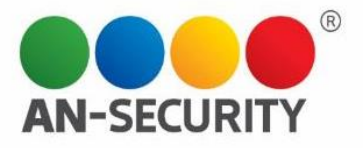

Перед вами возникнет окно новой Контрольной точки, в котором необходимо будет задать её название и прикрепить фотографии месторасположения QR-кода и/или NFC-метки с помощью кнопки «добавить фото».

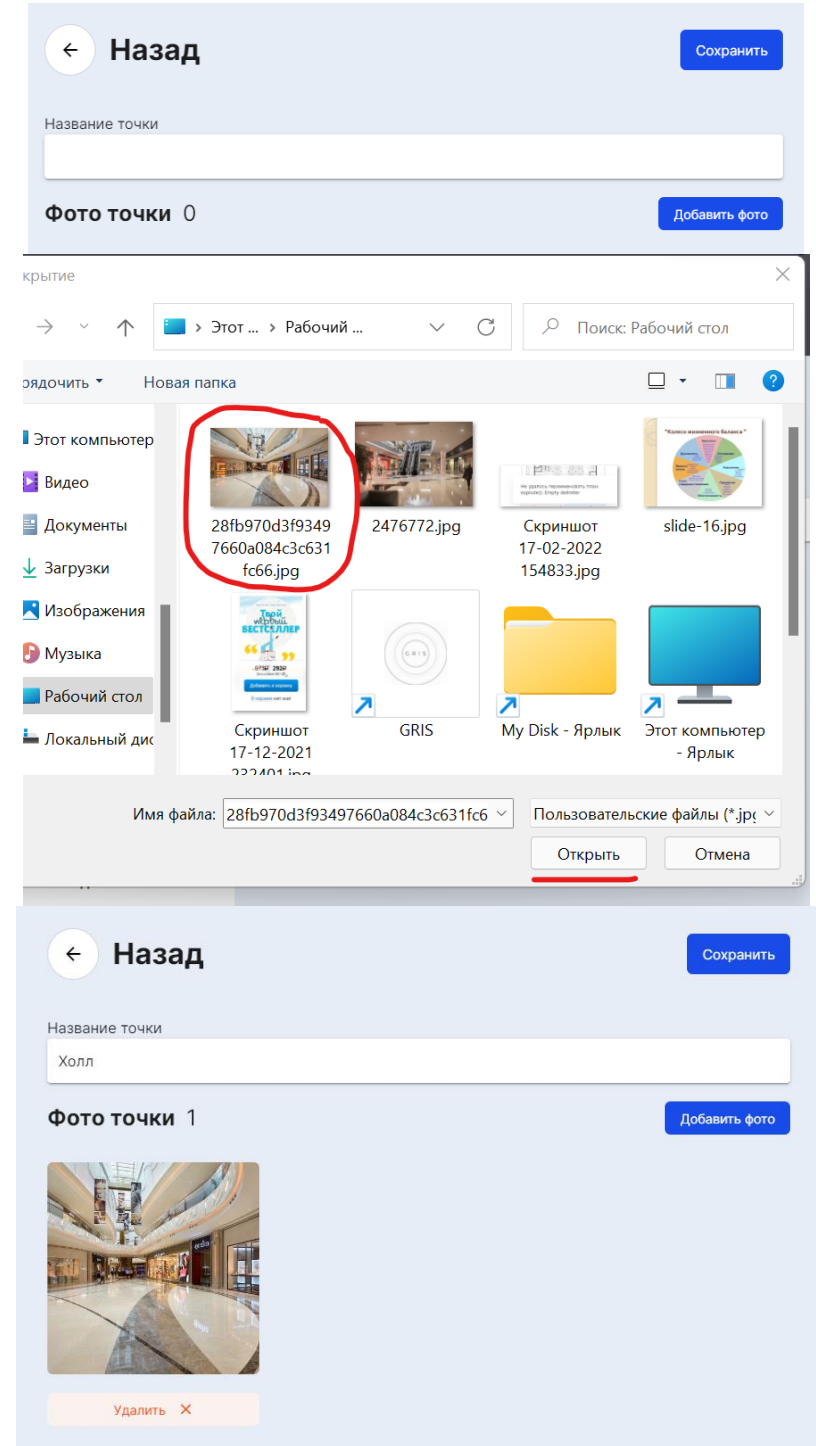

А также отметить местоположение данной контрольной точки на плане, выбрав соответствующий план из предложенных в правом блоке. Для примера, отметим новую контрольную точку «Холл» на плане «План стоянки»:

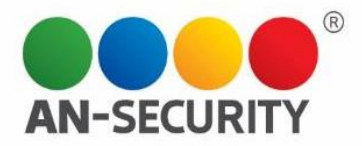

# Местоположение точки на плане

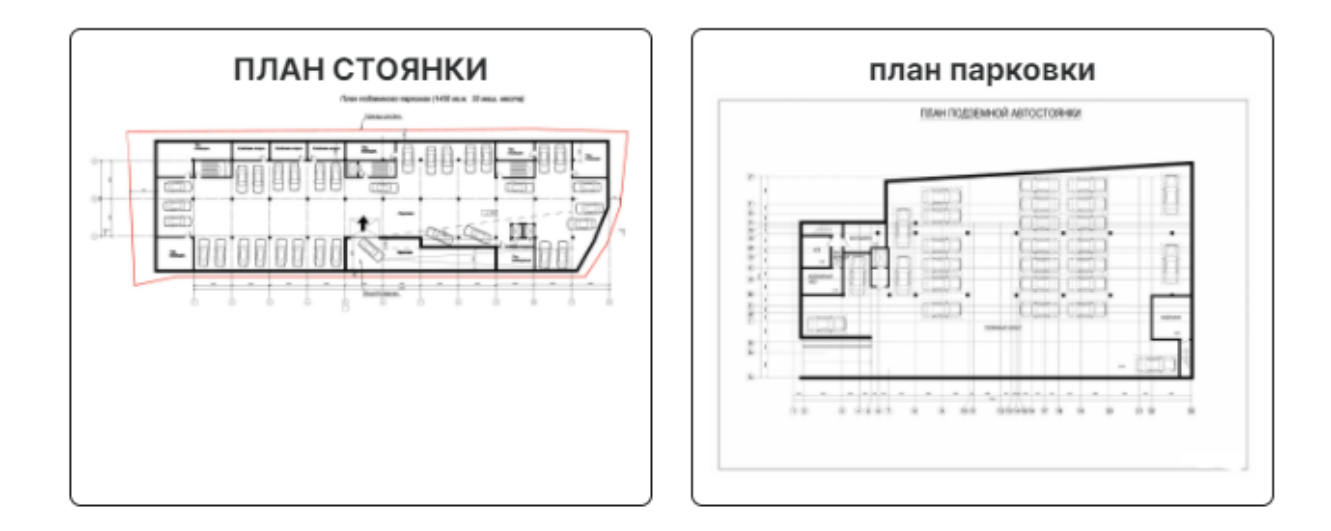

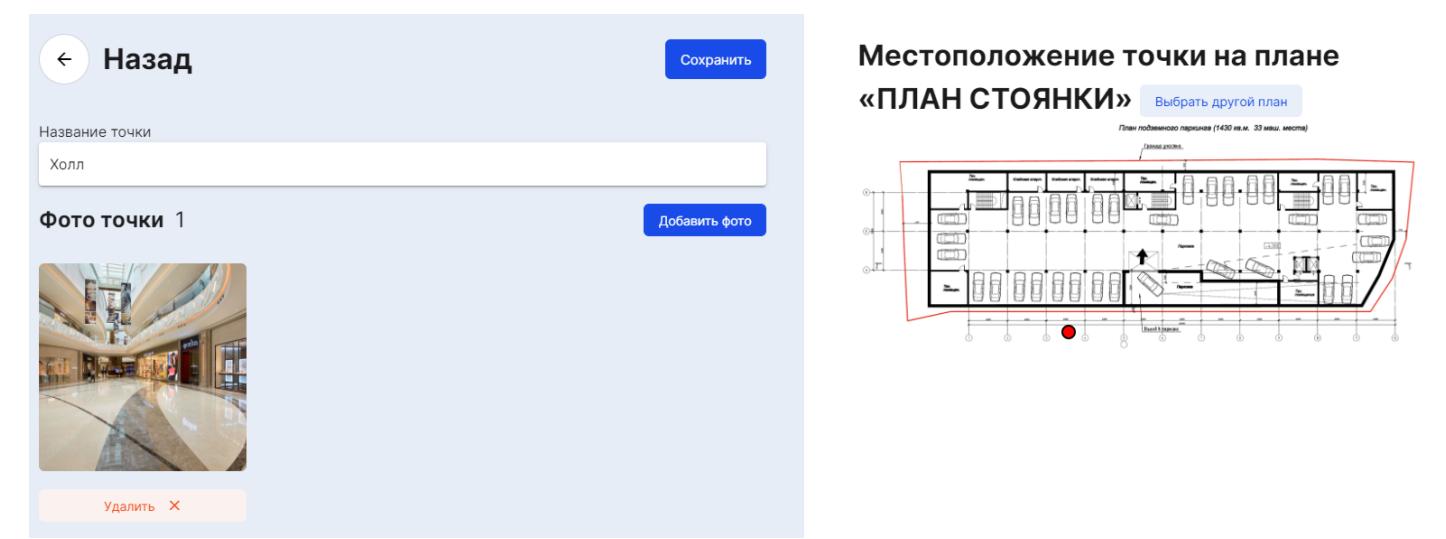

Заполнив все пункты, вы можете сохранить, либо отменить изменения при помощи кнопок «Сохранить» и «Назад».

Сохранив новую контрольную точку, вы автоматически возвращаетесь на предыдущий экран и можете наблюдать созданную контрольную точку в библиотеке:

| Роли             | ный вход                    |    |               | 4b7069f9                                 |               |         |
|------------------|-----------------------------|----|---------------|------------------------------------------|---------------|---------|
| Обходы           | 5. Парков<br>ка Место<br>№1 | 3+ | تو ور<br>رو ی | 2c9b2317a446<br>56912961a15e<br>e0913588 | Редактировать | Удалить |
| Задачи<br>Алармы | 6. Парков<br>ка место<br>№2 |    | توتا<br>وعي   | 4dff8629603b<br>d34aba6d6eef<br>4a434c43 | Редактировать | Удалить |
| админ            | Холл                        |    | تو ور<br>رو ی | 56e35c7387f6<br>298c960dad1c<br>5ab0de41 | Редактировать | Удалить |

Прим. QR-код и NFC токен генерируются автоматически при создании контрольной точки. Нажав на значок QR-кода, вы сможете просмотреть его и распечатать:

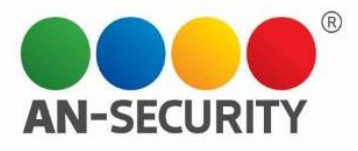

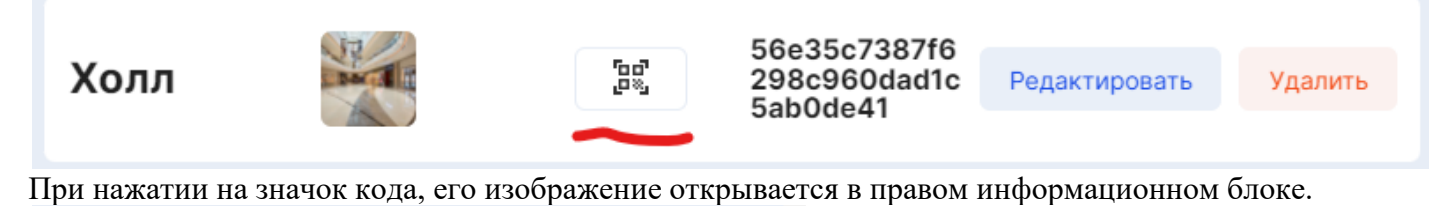

X Закрыть окно QR-код NFC df78661f71a28 c1113d764b5d b68d584 2. Лифты 200 66 Редактировать Удалить 5aed6234e6c c50be677f69a 03880295f 3. Вход 28 Jues I Редактировать Удалить 00851de39a12 7fc682993289 6f44c726 4. Лифты №2 27 50°, Редактировать Удалить 3115729c32e9 3c28c36f9fce 4b7069f9 1. Служеб 22 Редактировать Удалить ный Вход 5. Парков 2c9b2317a446 56912961a15e e0913588 ка Место 3+ Редактировать Удалить Nº1 6. Парков 4dff8629603b 50°, Редактировать Удалить ка место d34aba6d6eef 4a434c43 Nº2 QR-код 🖨 Название точки 56e35c7387f6 298c960dad1c 5ab0de41 50° Редактировать Удалить 2a0a7b875 Холл Холл 1eb790fc8bd4aba1

При нажатии на иконку печати, автоматически открывается окно печати:

Коли Коля Коля Колии 1 Раскладка Книжная Страницы Все Раскладка Книжная Страницы Страницы Стран

#### Редактирование Контрольной Точки

Отредактировать Контрольную точку можно, нажав на кнопку «Редактировать»

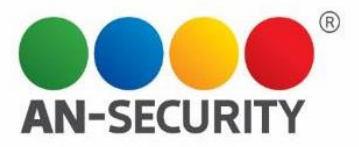

| 1. Служеб<br>ный Вход       |    | وم<br>م      | 3115729c32e9<br>3c28c36f9fce<br>4b7069f9 | Редактировать | Удалить |
|-----------------------------|----|--------------|------------------------------------------|---------------|---------|
| 5. Парков<br>ка Место<br>№1 | 3+ | ت م]<br>و «ی | 2c9b2317a446<br>56912961a15e<br>e0913588 | Редактировать | Удалить |

На открывшемся экране вы сможете изменить название Контрольной точки, ее местоположение на плане, а также добавить/удалить фотографии месторасположения QR-кода и/или NFC-метки.

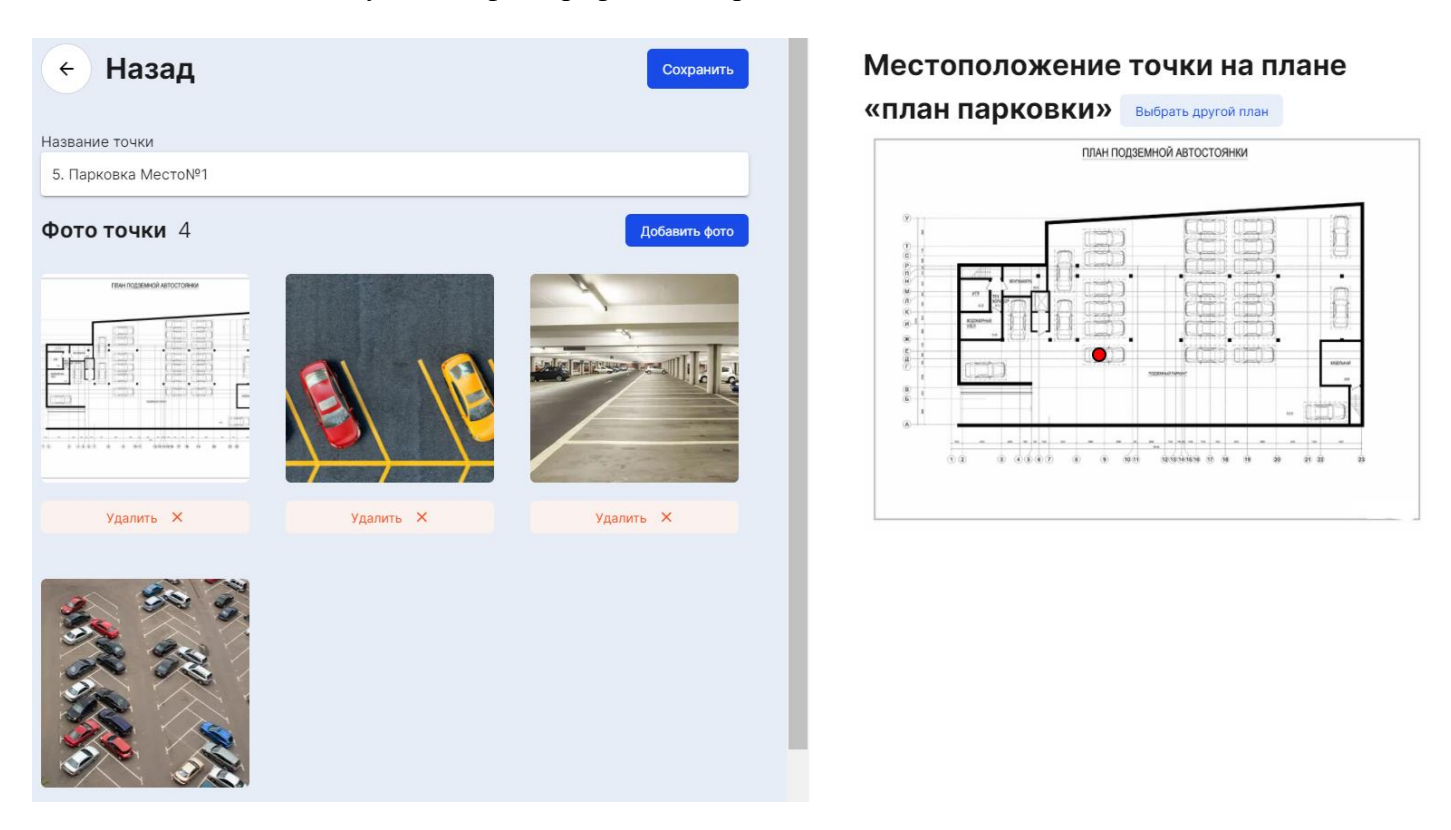

Удалить Контрольную точку можно при помощи кнопки «Удалить»

| 5. Парков      |            | 0. | 507 | 2c9b2317a446             | _             |         |
|----------------|------------|----|-----|--------------------------|---------------|---------|
| ка место<br>№1 | Ears iss c | 3+ | Ĩ,  | 56912961a15e<br>e0913588 | Редактировать | Удалить |
| IN- I          |            |    |     |                          |               |         |

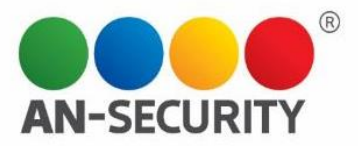

# 1.2 Подраздел «Маршруты»

В этом подразделе находится список всех Маршрутов по контрольным точкам. Здесь вы можете создавать, редактировать и удалять Маршруты обхода.

| Маршруты            |                                                          |             |              |             | + Создать маршрут                                      |
|---------------------|----------------------------------------------------------|-------------|--------------|-------------|--------------------------------------------------------|
| название            | пост(ы)                                                  | дата начала | время начала | период      |                                                        |
| Открытие парковки   | ПОСТ-10,<br>ТЕСТпост,<br>ПОСТ-106                        | 01.02.22    | 08:00        | Каждый день | ( <sup>т</sup> ад <sup>а</sup> ) Редактировать Удалить |
| Обход Парковки в 12 | ПОСТ-56,<br>ПОСТ-57,<br>ПОСТ-53,<br>ПОСТ-52,<br>ПОСТ-106 | 12.02.22    | 12:00        | Каждый день | Гад<br>дву Редактировать Удалить                       |
| Обход парковки 16   | ПОСТ-56,<br>ПОСТ-57,<br>ПОСТ-53,<br>ПОСТ-52,<br>ПОСТ-106 | 12.02.22    | 12:00        | Каждый день | Гад<br>дву Редактировать Удалить                       |
| Закрытие ТЦ         | ПОСТ-56,<br>ПОСТ-57                                      | 12.02.22    | 21:00        | Каждый день | рад Редактировать Удалить                              |

# Создание Маршрута

Для создания нового Маршрута необходимо нажать на кнопку «+ Создать маршрут», расположенную в верхней правой части экрана. В открывшемся окне создания Маршрута нужно будет заполнить следующие поля:

| the state of the state of the s |          | Настройки    | Точки маршрут | a                       |
|----------------------------------------------------------------------------------------------------|----------|--------------|---------------|-------------------------|
| азначить посту(ам                                                                                                    | )        |              |               |                         |
| _                                                                                                    |          |              |               |                         |
| азвание маршрута                                                                                                    |          |              |               |                         |
|                                                                                                    |          |              |               |                         |
| тарт маршрута                                                                                                    |          | период       |               | интервал переноса обход |
| 17.02.22                                                                                                    | () 12:00 | Без повторов | -             | 30 минут 👻              |
|                                                                                                    |          |              |               |                         |
|                                                                                                    |          |              |               |                         |
|                                                                                                    |          |              |               |                         |
|                                                                                                    |          |              |               |                         |
|                                                                                                    |          |              |               |                         |

• Назначить посту(ам) - выбор Постов из списка, которым данный маршрут будет назначен

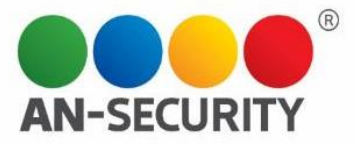

| Маршрут             | Настройки    | Точки маршрута | _          |
|---------------------|--------------|----------------|------------|
| назначить посту(ам) |              |                |            |
| ПОСТ-52             |              |                |            |
| □ ПОСТ-53           |              |                |            |
| □ ПОСТ-56           |              |                |            |
| ПОСТ-57             |              |                |            |
| ▶ □ ПОСТ-106        |              |                |            |
| 17.02.22            | Без повторов | •              | 30 минут 🗸 |
| 17.02.22            | Без повторов | •              | 30 минут 👻 |

• Название маршрута

| название маршрута |   |  |
|-------------------|---|--|
| Открытие ТЦ       |   |  |
|                   | - |  |

• Старт маршрута – дата и время старта маршрута обхода

| старт маршрута |          |
|----------------|----------|
| 17.02.22       | () 12:00 |

• Период обхода маршрута – будет ли данный обход разовым, или повторяться с некой периодичностью

| период        |
|---------------|
| Без повторов  |
| Каждый день   |
| Каждую неделю |
| Каждый месяц  |

• Интервал переноса обхода – (30 мин. по умолчанию) время, на которое охранник, при необходимости, может отложить начало обхода.

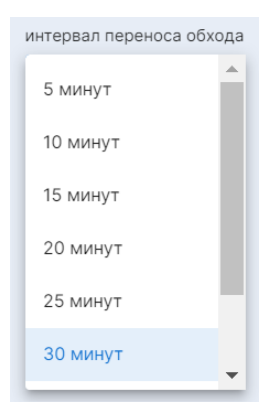

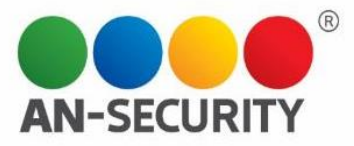

• Добавление точек маршрута (отдельная вкладка) – добавление точек маршрута из списка Контрольных точек

| Маршрут          | Настройки | Точки маршрута |
|------------------|-----------|----------------|
| + Лобавить точку |           |                |

Для примера, начнем создание маршрута обхода с точки «Холл», нажав на кнопку «+ Добавить точку»:

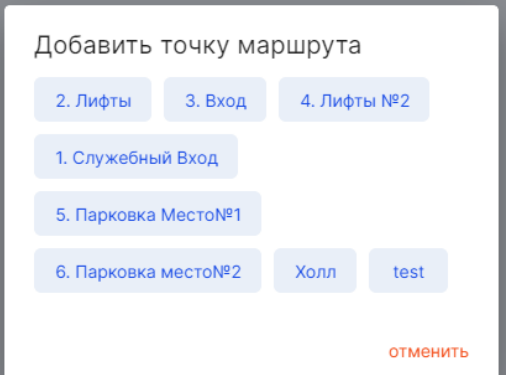

При нажатии на соответствующее название, можно увидеть, как выбранная точка появилась в списке точек маршрута.

|                 | Маршрут                               | H:        | астройки То      | чки маршрута                                    |         |   |
|-----------------|---------------------------------------|-----------|------------------|-------------------------------------------------|---------|---|
|                 | <sup>1 точка</sup><br><b>Холл</b>     |           | QR-код           | NFC<br>56e35c7387f<br>6298c960dad<br>1c5ab0de41 | Удалить | × |
| Лобавим следующ | + добавить точку                      | <b>`</b>  |                  |                                                 |         |   |
| дооцыны следуюн | Маршрут                               | на<br>—   | астройки То      | чки маршрута                                    |         |   |
|                 | <sup>1 точка</sup><br><b>Холл</b>     |           | QR-код<br>ੵੵੑੵੵੑ | NFC<br>56e35c7387f<br>6298c960dad<br>1c5ab0de41 | Удалить | × |
|                 | 5 🔹 минут до следую                   | щей точки |                  |                                                 |         |   |
|                 | <sup>2 точка</sup><br><b>2. Лифты</b> |           | QR-код           | NFC<br>df78661f71a<br>28c1113d764<br>b5db68d584 | Удалить | × |
|                 | + Добавить точку                      |           |                  |                                                 |         |   |

Выбранная контрольная точка также появилась в списке точек маршрута, и теперь вы можете задать дополнительный параметр: время, которое отводится охраннику для прохождения пути от точки 1 к точке 2 (от 1 до 30 мин).

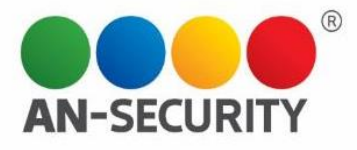

Когда все необходимые параметры будут заполнены, для сохранения необходимо нажать на кнопку «Сохранить маршрут» в нижней правой части экрана.

| ← Назад                                 |                          |                                                              |
|-----------------------------------------|--------------------------|--------------------------------------------------------------|
| Маршрут                                 | Настройки Точки маршрута |                                                              |
| 1 точка<br>Холл                         | QR-код                   | NFC<br>56e35c7387f<br>6298c960dad<br>1c5ab0de41<br>Удалить × |
| 5 👻 минут до следующей точки            |                          |                                                              |
| <sup>2 точка</sup><br><b>2. Лифты</b>   | ОR-код<br>В              | NFC<br>df78661f71a<br>28c1113d764<br>b5db68d584<br>Удалить × |
| 10 👻 минут до следующей точки           |                          |                                                              |
| <sup>3 точка</sup><br><b>3. Вход</b>    | ОR-код<br>јед            | NFC<br>5aed6234e6c<br>c50be677f69<br>a03880295f<br>Удалить × |
| 15 👻 минут до следующей точки           |                          |                                                              |
| <sup>4 точка</sup><br>1. Служебный Вход | ОR-код                   | NFC<br>3115729с32e<br>93с28с36f9f<br>ce4b7069f9<br>Удалить × |
| + Добавить точку                        |                          |                                                              |
|                                         |                          |                                                              |

Созданный вами Маршрут появится в списке маршрутов, где вы также можете редактировать и удалять маршруты при помощи соответствующих кнопок: Маршруты + содель м

| название            | пост(ы)                                                  | дата начала | время начала | период      |                                |         |
|---------------------|----------------------------------------------------------|-------------|--------------|-------------|--------------------------------|---------|
| Открытие парковки   | ПОСТ-10,<br>ТЕСТпост,<br>ПОСТ-106                        | 01.02.22    | 08:00        | Каждый день | рат Редактировать              | Удалить |
| Обход Парковки в 12 | ПОСТ-56,<br>ПОСТ-57,<br>ПОСТ-53,<br>ПОСТ-52,<br>ПОСТ-106 | 12.02.22    | 12:00        | Каждый день | боб<br>Фб<br>Фб<br>В           | Удалить |
| Обход парковки 16   | ПОСТ-56,<br>ПОСТ-57,<br>ПОСТ-53,<br>ПОСТ-52,<br>ПОСТ-106 | 12.02.22    | 12:00        | Каждый день | ва<br>Фь<br>Фь<br>В            | Удалить |
| Закрытие ТЦ         | ПОСТ-56,<br>ПОСТ-57                                      | 12.02.22    | 21:00        | Каждый день | редактировать<br>редактировать | Удалить |
| Открытие ТЦ         | ПОСТ-56,<br>ПОСТ-106                                     | 17.02.22    | 10:00        | Каждый день | редактировать<br>Редактировать | Удалить |

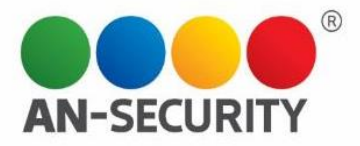

Прим! Обратите внимание на значок QR-кода напротив каждого маршрута. При нажатии на него откроется экран, на котором будут отображаться все QR-коды Контрольных точек данного Маршрута на одной странице. Это сделано для удобства печати и последующего физического нанесения кодов на Контрольные точки.

| ПОСТ-56,<br>ПОСТ-106 17.02.22                                                            | 10:00                | Каждый день |               | Редактировать Удал    | ить    |
|------------------------------------------------------------------------------------------|----------------------|-------------|---------------|-----------------------|--------|
| 1722322, 1954 осно<br>Холл 2. Лифты 3. Вход                                              | 1. Служебный<br>Вход |             | Печать        | Всего:                | 1 лист |
| uksan unitar uksar                                                                       |                      |             | Принтер       | 🖶 HP LaserJet Profess | sia 🔻  |
|                                                                                          |                      |             | Страницы      | Все                   | •      |
|                                                                                          |                      |             | Копии         | 1                     |        |
|                                                                                          |                      |             | Раскладка     | Книжная               | •      |
|                                                                                          |                      |             |               |                       |        |
|                                                                                          |                      |             | Ещё настройки |                       | ~      |
|                                                                                          |                      |             |               |                       |        |
| Mige : These transports proci lawardin siglis in substrain familiary - Shock-qualitouses | 15                   |             |               | Печать От             | гмена  |

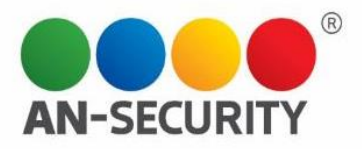

# 1.3 Подраздел «История обходов»

Здесь отображается история обходов, информацию о которых можно упорядочивать по дате (по умолчанию указана история за последние сутки), постам и статусу, соответственно.

| История обходов                 |                                              |                   |             |
|---------------------------------|----------------------------------------------|-------------------|-------------|
| c 🖬 17.02.22 no 🖬 17.02.22 noct |                                              |                   |             |
|                                 |                                              |                   |             |
|                                 | пост                                         | дата начала       | статус      |
| тест                            | ПОСТ-56                                      | 17.02.22<br>12:00 | Не завершён |
| проверка рисунка                | ПОСТ-56                                      | 17.02.22<br>12:00 | Не завершён |
| хожу по кругу                   | ПОСТ-56,<br>ТЕСТпост                         | 17.02.22<br>12:00 | Не завершён |
| Обход Парковки в 12             | ПОСТ-56,<br>ПОСТ-57,<br>ПОСТ-53,<br>ПОСТ-106 | 17.02.22<br>12:00 | Не завершён |
|                                 | ПОСТ-52                                      |                   |             |
| Обход парковки 16               | ПОСТ-57,<br>ПОСТ-53,<br>ПОСТ-106,<br>ПОСТ-52 | 17.02.22<br>12:00 | Не завершён |
| Закрытие ТЦ                     | ПОСТ-56,<br>ПОСТ-57                          | 17.02.22<br>21:00 | Не начат    |
| Открытие парковки               | ПОСТ-10,<br>ТЕСТпост,<br>ПОСТ-106            | 17.02.22<br>08:00 | Завершён    |
| test                            | ПОСТ-106                                     | 17.02.22<br>12:00 | Не завершён |
| test                            | ТЕСТпост,<br>пост тест                       | 17.02.22<br>12:00 | Завершён    |
| test                            | ТЕСТпост,<br>пост тест                       | 17.02.22<br>12:00 | Завершён    |
|                                 | « < 1 2 > »                                  |                   |             |

Необходимый временной промежуток указывается при помощи календаря в левом верхнем углу основного информационного блока.

Выбор необходимых для отчетности Постов находится правее.

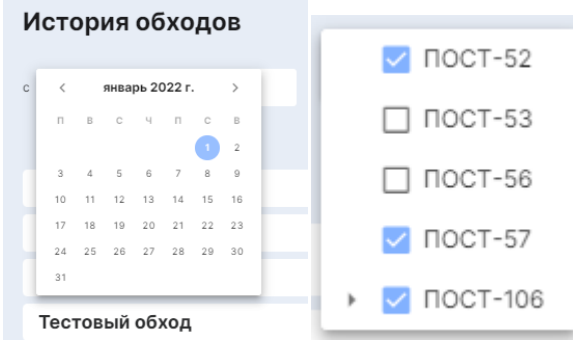

При нажатии на строку маршрута, справа откроется окно с дополнительной информацией об обходе:

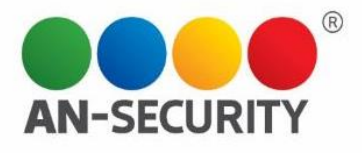

| История обходов      | 3                                       |             |                   |             |
|----------------------|-----------------------------------------|-------------|-------------------|-------------|
| a 01.01.22 no a 17.0 | 2.22 NOCT-57, NOCT-10                   |             |                   |             |
|                      |                                         |             |                   |             |
|                      |                                         | NOCT        | дата начала       | статус      |
| Открытие парковки    |                                         | ПОСТ-106    | 13.02.22<br>08:00 | Не завершён |
| Открытие парковки    |                                         | ПОСТ-106    | 14.02.22<br>08:00 | Не завершён |
| Открытие парковки    |                                         | ПОСТ-106    | 15.02.22<br>08:00 | Не завершён |
| Открытие парковки    |                                         | ПОСТ-106    | 16.02.22<br>08:00 | Завершён    |
| Открытие парковки    |                                         | ПОСТ-106    | 17.02.22<br>08:00 | Завершён    |
| test                 |                                         | ПОСТ-106    | 17.02.22<br>12:00 | Не завершён |
|                      | « < <u>1</u> <u>2</u> <u>3</u> <u>4</u> | 5 6 7 8 9 > | »                 |             |

|       | Закрыть окно      | ×             |
|-------|-------------------|---------------|
| время | точка             | время прохода |
| 17:52 | 3. Вход           | 0             |
| 17:53 | 1. Служебный Вход | 1             |

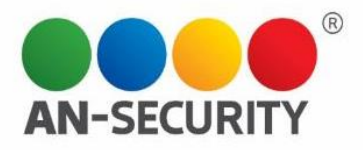

Добавить задачу

# 2. Раздел «Задачи»

Здесь вы можете создавать, редактировать и удалять задачи, которые будут выполнять охранники на ответственных постах. Кроме того, тут отображаются заданные задачи, которые можно упорядочивать по временному периоду, постам, типам задач, названию и тд.

| Задачи                                           | Шаблоны Журнал Архив                                                                                     | -         |               | Добавить задачу | Строк на странице: 10 🔹 | поиск Q               |
|--------------------------------------------------|----------------------------------------------------------------------------------------------------|-----------|---------------|-----------------|-------------------------|-----------------------|
| c i no i                                         | Все посты Х Все типы -                                                                                   |           |               |                 |                         |                       |
| название                                         | пост дата начала 🗸                                                                                       | окончания | выполнение    | статус задачи   | тип задачи              | кто видит задачу      |
| Закрыть шлагбаум                                 | ПОСТ-56, ПОСТ-52,<br>ПОСТ-57, ТЕСТпост,<br>ПОСТ-106, ПОСТ-10, 08.02.22<br>ПОСТ-11, ПОСТ-53,<br>пост тест | 08.02.22  | 22:29 — 22:30 |                 | Не повторять            | Ответственный         |
|                                                  |                                                                                                    |           |               |                 |                         | Редактировать Удалить |
| Поднять шлагбаум                                 | ПОСТ-56, ПОСТ-52,<br>ПОСТ-57, ТЕСТлост,<br>ПОСТ-106, ПОСТ-10, 08.02.22<br>ПОСТ-11, ПОСТ-53,<br>пост тест | 09.02.22  | 00:00 - 00:00 |                 | Не повторять            | Ответственный         |
|                                                  |                                                                                                    |           |               |                 |                         | Редактировать Удалить |
| проверка работы шлагбаума                        | ПОСТ-56, ПОСТ-52,<br>ПОСТ-57, ТЕСТпост,<br>ПОСТ-106, ПОСТ-10, 08.02.22<br>ПОСТ-11, ПОСТ-53,<br>пост тест | 09.02.22  | 00:00 - 00:00 |                 | Не повторять            | Ответственный         |
| Комментарий<br>поднять и опустиь шлагбаум 3 раза |                                                                                                    |           |               |                 |                         | Редактировать Удалить |

Данный раздел включает три вкладки:

- Шаблоны
- Журнал
- Архив

Рассмотрим подробнее каждую из них.

### Вкладка раздела «Задачи» "Шаблоны"

Здесь находится библиотека Шаблонов задач и функция «Добавить задачу». Чтобы создать задачу,

необходимо нажать на соответствующую кнопку в верхней части экрана.

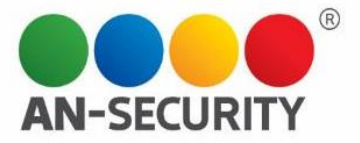

| Редактирование за   | цачи |               |           |  |
|---------------------|------|---------------|-----------|--|
| название задачи     |      |               |           |  |
|                     |      |               |           |  |
| комментарий         |      |               |           |  |
|                     |      |               |           |  |
|                     |      |               |           |  |
| для постов          |      |               |           |  |
| Все посты видят зад | ачу  |               |           |  |
| 🗌 на весь день      |      |               |           |  |
| дата                |      | время начала  | окончание |  |
| 17.02.22            |      | <u></u> 15:00 | - 🕓 16:00 |  |
|                     |      |               |           |  |

| Сохранить задачу |
|------------------|
|                  |

Перед вами откроется окно, в котором необходимо будет заполнить следующие параметры:

- **Название задачи** (Прим. после создания задачи, вы сможете воспользоваться строкой поиска по названию);
- Комментарий;
- Для постов выбрать посты, для которых данная задача будет отображаться;

|        | Bce         |  |
|--------|-------------|--|
|        | ] ПОСТ-52   |  |
|        | ] ПОСТ-53   |  |
|        | ] ПОСТ-56   |  |
|        | ] NOCT-57   |  |
| $\sim$ | ] NOCT-106  |  |
| 1      | П пост тест |  |
|        | П пост-10   |  |
|        | 🔲 ПОСТ-11   |  |
|        | ТЕСТпост    |  |
|        |             |  |

• Время выполнения – здесь нужно указать дату выполнения задачи и временной промежуток (если на выполнение задачи отводится весь день, нужно отметить галочкой соотв. пункт)

| 17.02.22       | () 15:00     | - 🕓 16:00 |
|----------------|--------------|-----------|
| дата           | время начала | окончание |
| 🔲 на весь день |              |           |

• Настройка повторов – используется в случае необходимости регулярного/многократного повторения выполнения задачи. В данном сегменте предлагается выбрать период повтора.

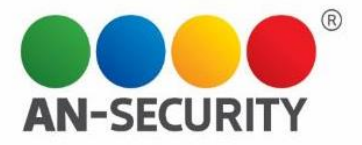

| О Настройка повторов  |
|-----------------------|
| период повтора задачи |
| День                  |
| Неделя                |
| Месяц                 |

После того, как все необходимые поля будут заполнены, вы можете либо Сохранить задачу, либо Закрыть (окно) без сохранения.

### Вкладка раздела «Задачи» "Журнал"

Во вкладке «Журнал» вы можете ознакомиться со списком находящихся в работе задач, датами начала, статусом задачи, периодом выполнения и тд., а также редактировать или удалить задачу. По умолчанию на экране отображается список задач запланированных на текущий и следующий день. При необходимости, в календаре можно выбрать период, за который будет отображаться список задач.

| Задачи                                                                                                    | Шаблоны Жу | рнал Архив    |           |               | Добавить задачу | Строк на странице: 10 🔹 | поиск            | ٩       |
|----------------------------------------------------------------------------------------------------|------------|---------------|-----------|---------------|-----------------|-------------------------|------------------|---------|
| c 🖬 01.01.22 × no 🖬 🛛 🖻                                                                                                    | е посты Х  |               |           |               |                 |                         |                  |         |
| название                                                                                                    | NOCT       | дата начала 🗸 | окончания | выполнение    | статус задачи   | тип задачи              | кто видит задачу |         |
| 16:00-19:00 Проверка несения<br>службы на постах                                                                                                    |            | 21.02.22      | 21.02.22  | 16:00 - 19:00 | Ждёт выполнения |                         | Bce              |         |
|                                                                                                    |            |               |           |               |                 |                         | Редактировать    | Удалить |
| 15:30-16:00 Обход подземной<br>галереи                                                                                                    |            | 21.02.22      | 21.02.22  | 15:30 - 16:00 | Ждёт выполнения |                         | Bce              |         |
| Коминитарий<br>Проверка закрытия противопожарных дверей Выявление неисправностей и повреждений.                                                                                                    |            |               |           |               | Редактировать   | Удалить                 |                  |         |
| 13:00-14:00 Обход сервисных коридоров                                                                                                    |            | 21.02.22      | 21.02.22  | 13:00 - 14:00 | Ждёт выполнения |                         | Все              |         |
| Комментарий<br>Проверка сервисных коридоров, закрытие противопожарных дверей, дверей охраняемого периметра и локов в за потолочное пространство на наличие и целостность пломб. Выявление<br>неисправностей и повреждений. |            |               |           |               | Редактировать   | Удалить                 |                  |         |
| 10:30-12:00 Проверка несения<br>службы на постах                                                                                                    |            | 21.02.22      | 21.02.22  | 10:30 - 12:00 | Ждёт выполнения |                         | Bce              |         |
| Компентарий<br>Контроль несения службы сотрудниками на постах, проверка внешнего вида, технических средств , проверка знаний согласно чек-листа                                                                            |            |               |           |               | Редактировать   | Удалить                 |                  |         |
| 10:00 Контроль открытия входных<br>групп                                                                                                    |            | 21.02.22      | 21.02.22  | 09:55 — 10:02 | Ждёт выполнения |                         | Bce              |         |
| Комилитарий<br>Проконтропировать открытие входных групп Центральный, Кропоткин, НМ, открытие, снятие ограждений в переходе Окей.                                                                                           |            |               |           |               | Редактировать   | Удалить                 |                  |         |

Кроме того, как и в предыдущей вкладке, вы можете воспользоваться поисковой строкой и выбрать количество отображаемых строк.

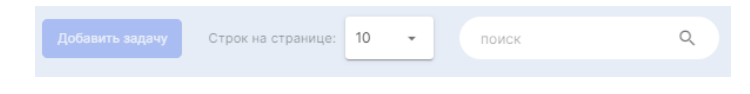

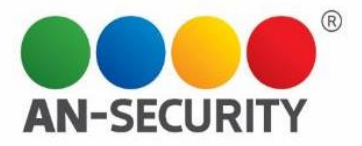

# Вкладка раздела «Задачи» "Архив"

Здесь отображаются завершенные задачи и их параметры. Из отображаемых задач можно также составлять выборку за определенный период, группировать задачи по постам, упорядочивать по дате начала/окончания.

| Задачи   | Шаблоны Жу                                            | рнал Архив    |           |               | Добавить задачу | трок на странице: 10 🔹 | поиск            | ٩ |
|----------|-------------------------------------------------------|---------------|-----------|---------------|-----------------|------------------------|------------------|---|
| c a no a | Все посты Х                                           |               |           |               |                 |                        |                  |   |
| название | пост                                                  | дата начала 🗸 | окончания | выполнение    | статус задачи   | тип задачи             | кто видит задачу |   |
| test 2   | ПОСТ-10, ПОСТ-11,<br>ТЕСТпост, пост тест,<br>ПОСТ-106 | 17.02.22      | 17.02.22  | 07:10 - 16:00 | Выполнено       |                        | Ответственный    |   |
|          |                                                       |               |           |               |                 |                        |                  |   |
| test     | ПОСТ-10, ПОСТ-11,<br>ТЕСТпост, пост тест,<br>ПОСТ-106 | 17.02.22      | 17.02.22  | 07:09 — 16:00 | Выполнено       |                        | Ответственный    |   |
|          |                                                       |               |           |               |                 |                        | (                |   |
| test 3   | ПОСТ-10, ПОСТ-11,<br>ТЕСТпост, пост тест,<br>ПОСТ-106 | 17.02.22      | 17.02.22  | 07:04 — 16:00 | Выполнено       |                        | Ответственный    |   |
|          |                                                       |               |           |               |                 |                        |                  |   |